# Pysäköintituotteen ostaminen Joensuun Pysäköinnin verkkokaupasta

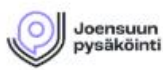

+--

0

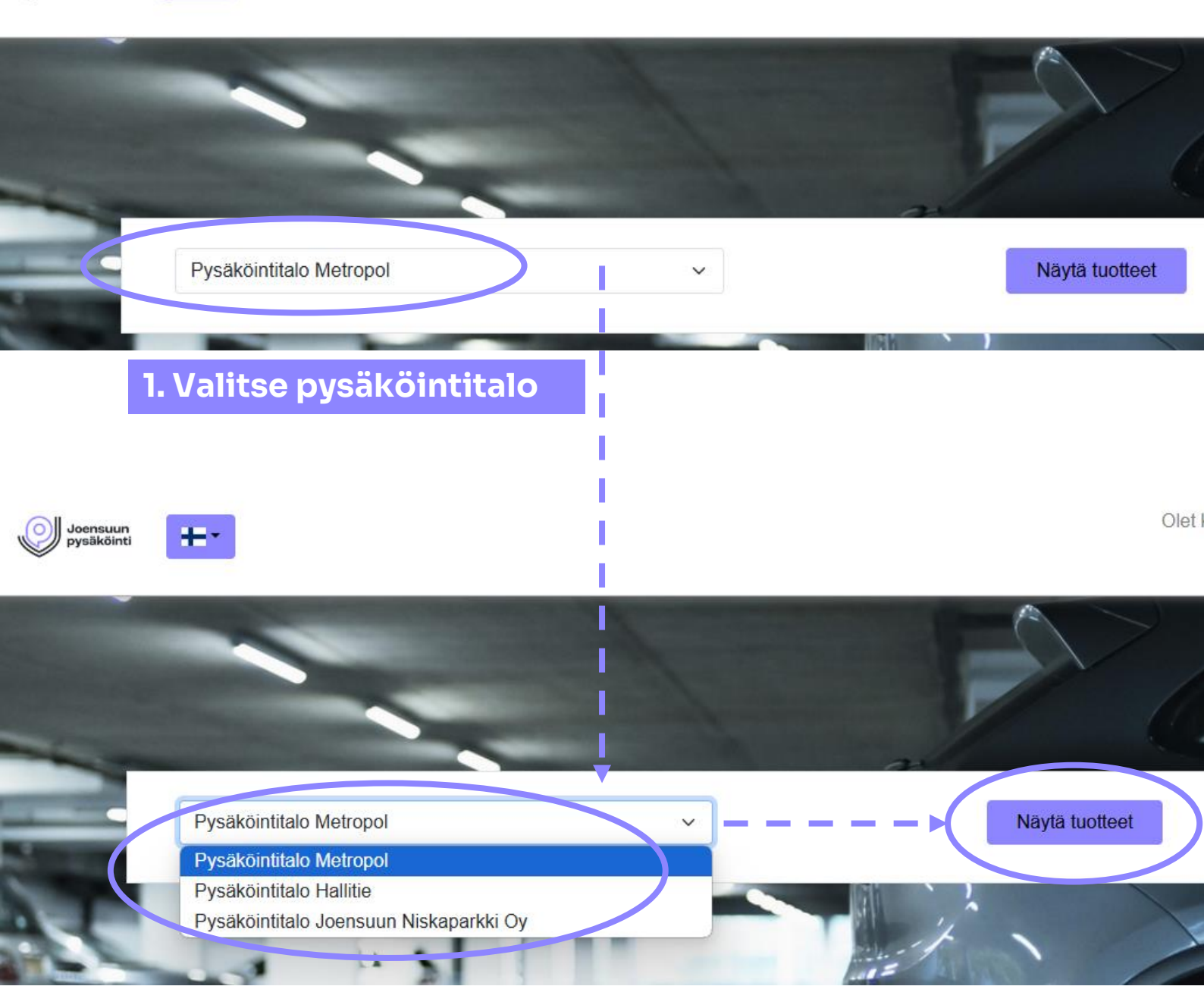

2. Valitse pysäköintitalo alasvetovalikosta

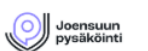

**+**--

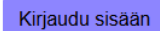

# Pysäköintitalo Hallitie

#### Osoite

Hallitie 2 80110 Joensuu asiakaspalvelu@joensuunpysakointi.f

#### Aukioloajat

06:00–22:00 Sopimusasiakkaat 24/7

#### Ominaisuudet

Vapaakorkeus: 2.3 m Pysäköintipaikat: 500

Navigointi

# 3. Valitse tilattava tuote

PT Testi Hallitie - test Kuukausilupa Testi Sopimuksen kesto 1 Kuukauden Sopimus Perustamismaksu 0,00 € Hinta 0,50 € Tilaa

Joensuun

pysäköinti

## 4. Valitse tuote klikkaamalla "Tilaa"

| <b>5. LUO TUNNUKSET:</b>                                                             |                                 |          |                                      | Kirjaudu sisään          |  |
|--------------------------------------------------------------------------------------|---------------------------------|----------|--------------------------------------|--------------------------|--|
| Syötä sähköpostiosoittee                                                             | esi ja luo itsellesi s          | salasana |                                      |                          |  |
|                                                                                      | Pyyntösi                        |          |                                      |                          |  |
|                                                                                      |                                 |          |                                      |                          |  |
| Kirjautumistiedot<br>Voit kirjautua näillä tunnuksilla, kun varauksesi on lähetetty. |                                 |          | PT Testi Halli<br>Valitse toivotut v | tie - test<br>aihtoehdot |  |
| Sähköpostiosoite * ① Sala                                                            | isana * 🕕                       | Ø        | Kesto *<br>1 Kuukauden S             | Sopimus V                |  |
| Vah                                                                                  | vista salasana *                | 0        | Vuokrauksen alo                      | itus *                   |  |
| •• ••                                                                                |                                 |          | pp.kk.2025                           |                          |  |
| 6. TÂYTÂ OMAT TI                                                                     | ETOSI                           |          | Tarvittavien paikl                   | kojen määrä *            |  |
| Oraita                                                                               |                                 |          | Veteeneër                            | C 0 E 0                  |  |
| Osoite<br>Ellei erillistä toimitusosoitetta ole määritelty, tätä osoitetta käytetäär | n laskutukseen ja toimitukseen. |          | Ynteensa                             | = 0.50                   |  |
| Rekisteröidy: * O Henkilö O Yritys                                                   |                                 |          | Lähetä pyyn                          | tō                       |  |
| Puhelinnumero                                                                        |                                 |          |                                      |                          |  |
| Osoite *                                                                             |                                 | 8. LÄH   | ΙΕΤΆ ΡΥ                              | YNTÖ                     |  |
|                                                                                      |                                 |          | - I                                  |                          |  |
| Kaupunki *                                                                           |                                 |          | - E                                  |                          |  |
| Postinumero *                                                                        |                                 |          | - E                                  |                          |  |
|                                                                                      |                                 |          | . ↓                                  |                          |  |
| Maa *                                                                                |                                 |          |                                      |                          |  |
| Suomi                                                                                |                                 |          | νκάυρρη                              |                          |  |
| Erillinen toimitusosoite                                                             |                                 | JUURIP   | JRI PERUSTAMALLESI                   |                          |  |
|                                                                                      |                                 | ASIAKA   | STILILLE                             | , JOSSA                  |  |
| Rekisterikilvet<br>Svötä enintään 3 rekisterikilpeä per pysäköintipaikka             |                                 | PÄÄS     | ET LISÄÄ                             | MÄÄN                     |  |
|                                                                                      | Linterty (Mine)                 | MAKS     | UKORTI                               | N SEKA                   |  |
| Rekistenkiipi *                                                                      |                                 | IARK     | ASIELE                               | MAAN                     |  |
| Lisää toinen Rekisterikilpi                                                          |                                 | l l      |                                      | JI.                      |  |
|                                                                                      |                                 |          |                                      |                          |  |
| 7. LUE KÄYTTÖEHDOT HU                                                                | OLELLA!                         |          |                                      |                          |  |
|                                                                                      |                                 |          |                                      |                          |  |
| Lisähuomautukset                                                                     |                                 |          |                                      |                          |  |
| Voit syöttää tähän lisätietoja.                                                      |                                 |          |                                      |                          |  |
| Kommentit                                                                            |                                 |          |                                      |                          |  |
|                                                                                      |                                 | ,        |                                      |                          |  |
| Jättäessäni tämän hakemuksen hvväksvn kirialliset kävtt                              | öehdot. *                       | /        | -                                    |                          |  |
|                                                                                      |                                 |          |                                      |                          |  |

| 9. LISÄ                                                 | Ä МАК                    | SUKORT              | ті кон          | IDASTA "PÅ         | <b>AIVI</b> | TÄ MAKS    | UTAPA"                  |                          |
|---------------------------------------------------------|--------------------------|---------------------|-----------------|--------------------|-------------|------------|-------------------------|--------------------------|
| Joensuun<br>pysäköinti                                  | ÷                        |                     |                 |                    |             |            | Olet kirjautunut sisään | A Kirjaudu ulos          |
| Yleiskatsaus                                            | Pyyntöjä                 | Sopimukset          | Odotuslista     | Tunnistusvälineet  | Tili        | Tapahtumat | P                       | <u>vydä lisävarausta</u> |
| Maksutiedo<br>Tätä maksutiet<br>Maksuta<br>Päivitä maks | t<br>oa käytetään<br>apa | kaikkiin varauksiir | n, jotka hyväks | yvät verkkomaksun. |             |            |                         |                          |
| Päivitä                                                 | maksutap                 |                     | credit card     | D                  |             |            |                         |                          |

### PAINETTUASI "PÄIVITÄ MAKSUTAPA" PAINIKETTA, ILMESTYY "CREDIT CARD"-PAINIKE JOTA PAINAMALLA SIIRRYT AUTOMAATTISESTI MAKSUNVÄLITTÄJÄN SIVULLE (3CPAYMENT)

**10. LISÄÄ MAKSUKORTTISI TIEDOT** 

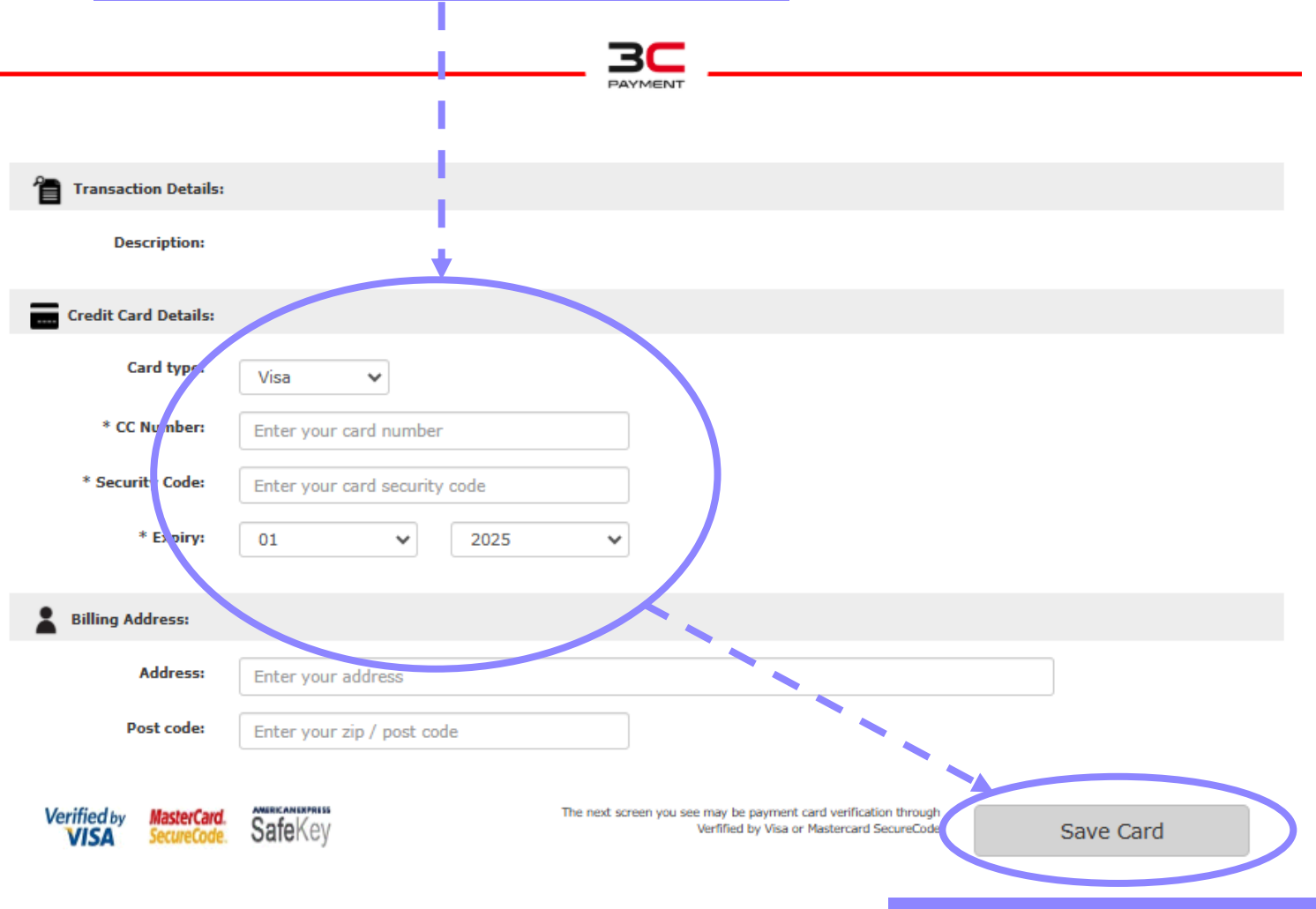

### Transaction Details (maksun kuvaus)

**11. TALLENNA TIEDOT** 

#### **Credit Card Details (maksukortin tiedot):**

| Card type:     | Valitse korttisi tyyppi                |
|----------------|----------------------------------------|
| CC Number:     | Syötä korttisi DEBIT tai CREDIT numero |
| Security Code: | Syötä korttisi secure code             |
| Expiry:        | Syötä korttisi voimassaoloaika         |

### Billing Address (laskutusosoite): Ei tarvitse täyttää

Järjestelmä hyväksyy Visa ja Mastercard/Eurocard-kortit

Visa kortista voi käyttää perinteistä pankkipuolta (debit) ja luottopuolta (credit).

Kaikissa maksutavoissa maksun välittäjä tekee vahvistuspyynnön ennen kuin kortti hyväksytään.

Kortin hyväksymisen jälkeen sivusto palaa takaisin omalle asiakastilillesi.

12. MAKSUKORTIN HYVÄKSYMISEN JÄLKEEN PALAUDUT AUTOMAATTISESTI OMALLE ASIAKASTILILLESI. VOIT NYT KIRJAUTUA ULOS TILILTÄSI JA ODOTTAA TILAUKSESTI / PYYNTÖSI KÄSITTELYÄ

| Joer<br>pysi | iköinti                           |                            |                   |                    |                        |                          |                                | Olet kirjautu   | unut sisäär 🤷         | Kirjaudu u   |
|--------------|-----------------------------------|----------------------------|-------------------|--------------------|------------------------|--------------------------|--------------------------------|-----------------|-----------------------|--------------|
| eiskats      | aus Pyyntöjä                      | Sopimukset Odotuslista     | Tunnistus         | svälineet T        | ili Tapahtuma          | t                        |                                |                 | <u>Pyydā</u>          | lisävaraus   |
| Sopim        | uksen varaus                      |                            |                   |                    |                        |                          |                                |                 |                       |              |
| Suo          | data sisältö                      | Suodata<br>Näytä ka        | ikki              | ~                  |                        |                          |                                |                 |                       | Î            |
| OL           | isää suodatin                     |                            |                   |                    |                        |                          |                                |                 | S                     | uodata       |
|              | <u>Valitse kaikki 1 tietuetta</u> |                            |                   |                    | Etsi                   |                          | Etsi                           |                 | Tyhjeni               | nä           |
|              | Tilausnumero ↑↓                   | Sopimusvarausnumero ↑↓     | Alkaa ↑↓          | Päättyy ↑↓         | Rekisterikilvet        | Korttinumerot            | Tuote ↑↓                       | Tila ↑↓         | Lisätietoja<br>(Nimi) | Toimenp      |
|              | 000002                            | 000002-0001                | 09.01.2025        | 09.02.2025         | ABCD2345,<br>ABCD12345 | 1234567890123456         | PT Testi<br>Hallitie -<br>test | Aktiivinen      | Paikkanumero<br>345   | <b>ö</b> C ( |
| (            |                                   |                            |                   | « < 1              | > >> 25                | ~                        |                                |                 |                       |              |
| Vie ta       | aulukko selaimen ka               | Aloita                     |                   |                    |                        |                          |                                |                 |                       |              |
|              | Pyyr                              | ıtösi käsitellä<br>mm. j   | än Joe<br>oysäkö  | nsuun<br>bintioik  | Pysäköi<br>œus ja a    | innissä, jo<br>ntamasi t | olloin t<br>iedot.             | tarkas          | stetaan               |              |
|              |                                   | Käsittelypros              | sessin            | etemi              | sestä tu               | lee tietoa               | säköp                          | postiis         | si.                   |              |
|              | Kirja                             | utumalla oma<br>omat tilaı | lle asi<br>Jksesi | akastil<br>ja pyst | lillesi ve<br>tyt muoł | rkkosivujo<br>kkaamaan   | emme<br>i tieto                | e kaut<br>jasi. | ta, näet              |              |
|              |                                   |                            |                   |                    |                        |                          |                                |                 |                       |              |